## 1. přihlásíte se do svého čtenářského konta

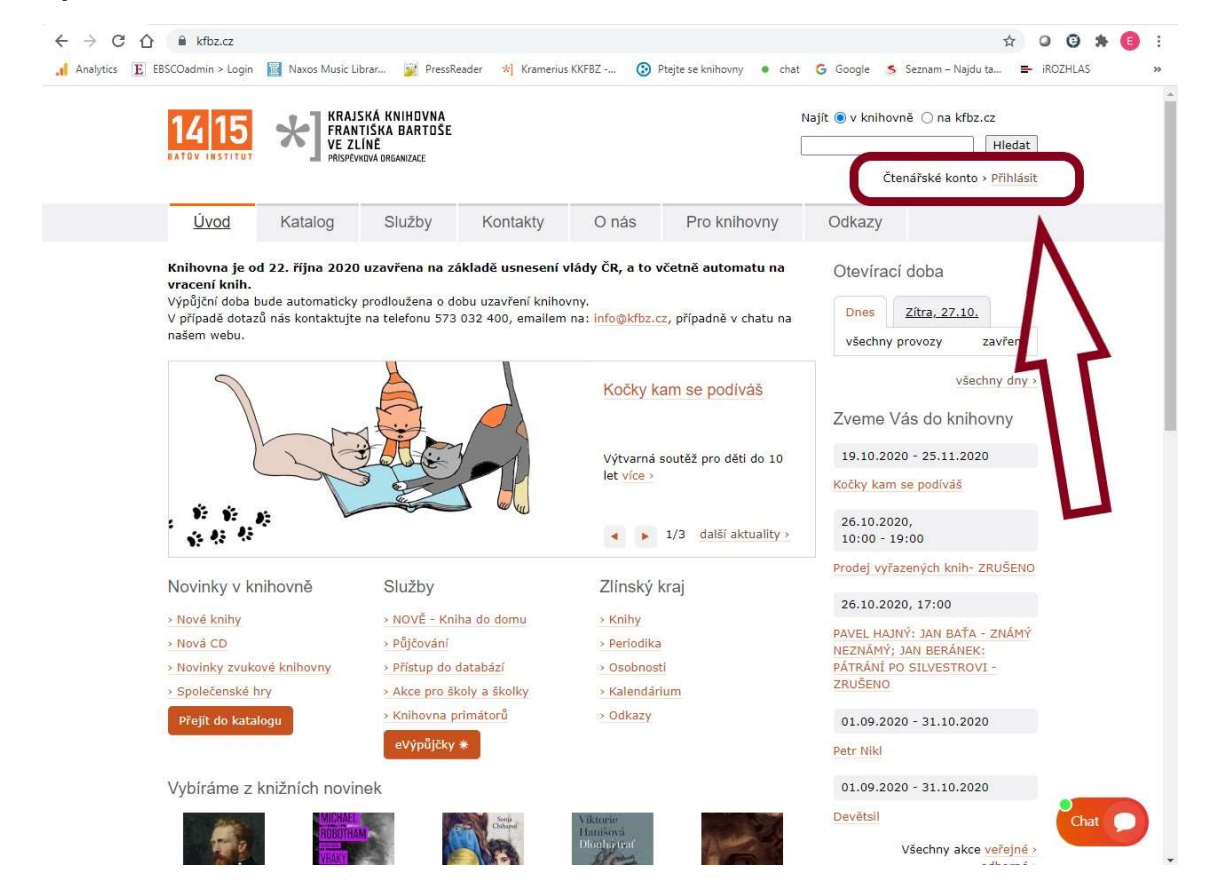

2. ve svém čtenářském kontě kliknete na "Zaplatit dluhy online"

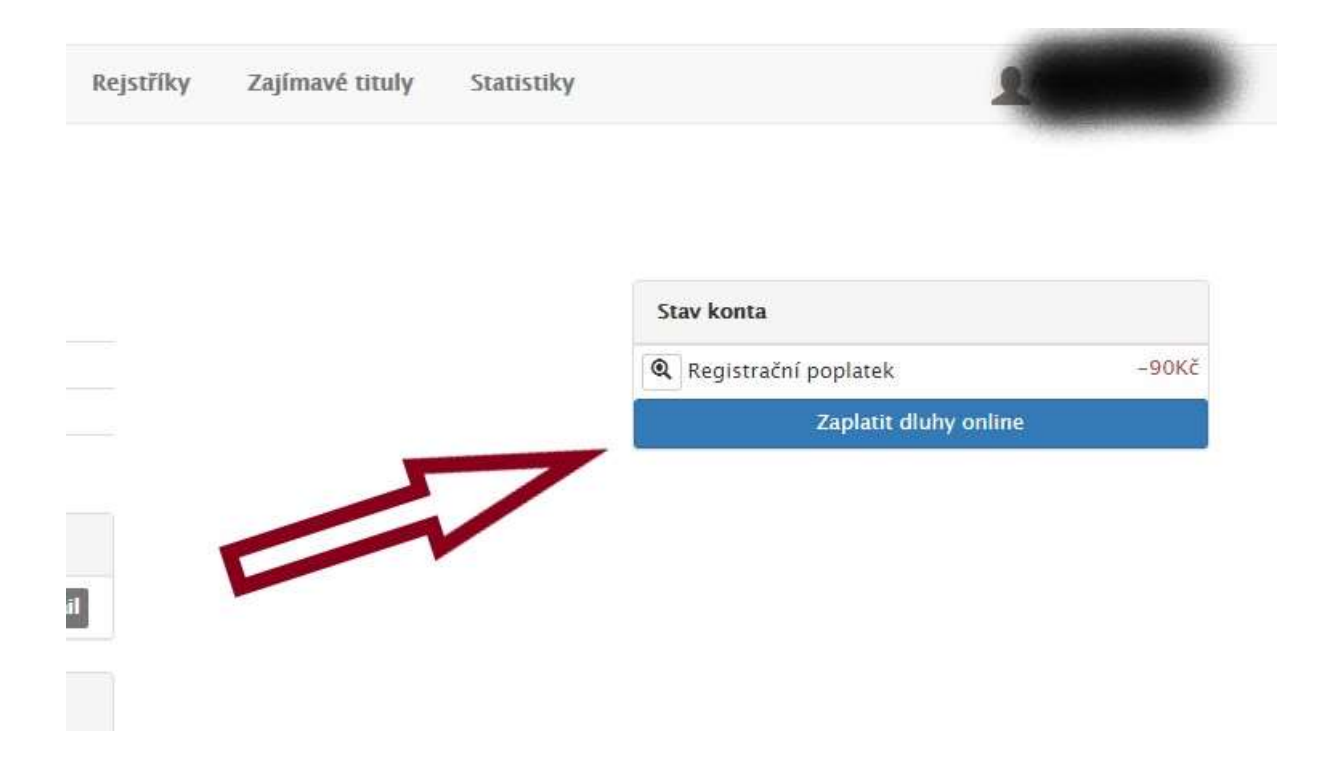

3. otevře se Vám okno s výběrem poplatků, které chcete uhradit, kliknete na "Zaplatit 90 Kč"

| Registrační poplatek 90Kč   Zaplatit 90Kč Image: Comparison of the second second | vyhledávár | v knihovny.           | třeba je co nejdříve<br>šší) upomínka. | Vyberte prosím poplatky, které chcete zaplatit.<br>aplacení upomínky neprodlužuje lhůtu upomínaných výpůjček. Je třeba je co nejdříve<br>vrátit (všechny), v opačném případě bude generována další (vyšší) upomínka. |                      |   |
|----------------------------------------------------------------------------------------------------|------------|-----------------------|----------------------------------------|----------------------------------------------------------------------------------------------------|----------------------|---|
| Zaplatit 90Kč<br>Zavřít                                                                                                    |            |                       |                                        | 9(                                                                                                    | Registrační poplatek |   |
| Zavřít                                                                                                    |            | 2                     |                                        | 90KČ                                                                                                    | Zaplatit 90          |   |
|                                                                                                    |            |                       | Zavřít                                 | Ν                                                                                                    |                      |   |
| Stav konta                                                                                                    |            |                       | Stav konta                             | 7                                                                                                    |                      | - |
| Registrační poplatek                                                                                                    | -90Kč      | ií poplatek           | <b>Q</b> Registrač                     | 11                                                                                                    |                      |   |
| 8.5.2019 Zaplatit dluhy online                                                                                                    |            | Zaplatit dluhy online |                                        | 11                                                                                                    | 8.6.2019             |   |

4. otevře se Vám volba, jak chcete platit, pokud na své platební kartě máte povoleny online platby, vyberete tuto možnost, pokud ne, kliknete na možnost "Bankovní převod"

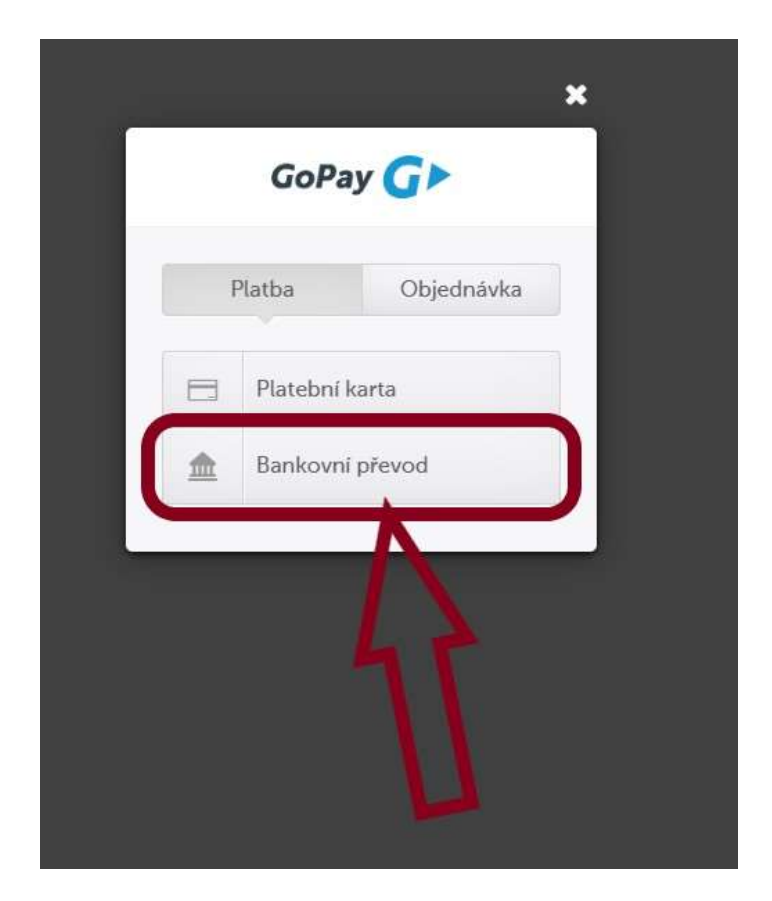

5. v políčku s obálkou musí být vyplněn Váš email (viz červený rámeček), poté vyberete banku, u které máte účet (viz modrý rámeček)

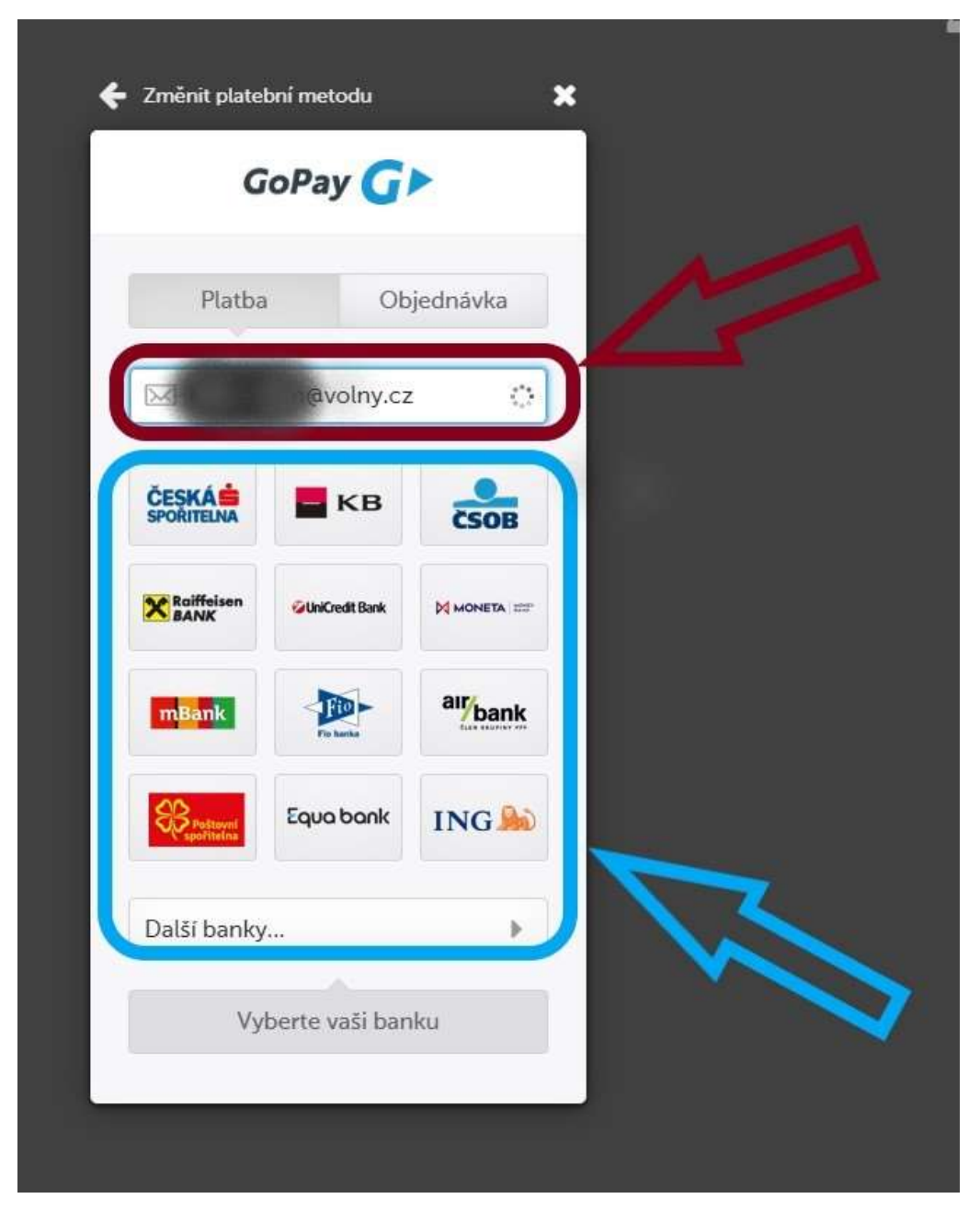

6. na Váš email přijdou všechny potřebné informace, jako číslo účtu, kód banky a variabilní symbol